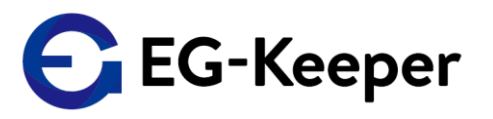

## 新ファームウェアJPN Verの新機能のご説明に不十分な点があり、『未登録者ワーニング有効時の音声の設定』 について誤ったご案内がありました。

下記に改めて、新機能のご説明と設定方法について記載いたします。

# <u>※アップグレードに際し、必ずご一読ください。</u>

≪新機能≫

・信号出力条件の追加

### ≪内容≫

・12Vの接点信号の出力制御を、体温測定、マスク装着、未登録者 でも行えるようになりました。

## ≪設定について≫

新機能の追加に伴い、パネル設定画面で『未登録者の検知シーン』について各種設定を行っていただく必要があります。

※設定方法については、次ページ以降をご参照ください。

<mark>検温のみのご利用で、許可シーンの音声をデフォルトのkakko音でお使いいただく場合は、</mark> <mark>音声ファイルを変更する対応で、これ迄と同様にご利用いただけます。</mark> ※音声ファイルの設定方法についてはコチラをご参照ください。

#### ≪訂正≫

新ファームウェアリリースに伴い、未登録者検知シーンの音声(デフォルト:kakko kakko、kakko kakkoの ツーフレーズ)に ついて、音声ファイルをダウンロードしてご利用いただくようにご案内しておりました。 本来であれば新機能と合わせてご説明すべき所、誤ったご案内となり申し訳ありませんでした。

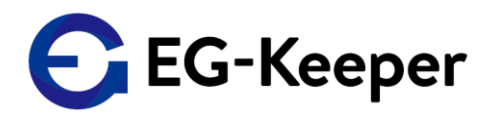

1. パネル設定の<del>未登録者ワーニング有効</del> にチェック を入れます。

|                 | ブレビュー                     | 安定           |               |           |
|-----------------|---------------------------|--------------|---------------|-----------|
| ヨ システム          | 認証パラメータ パネ                | ル設定 閾値温度設定   | アクセス制御        | システムパラメータ |
| ④ 通信            | パネル設定                     |              |               |           |
| カメラ             |                           | 表示           |               |           |
| ■ 映像            | ✓ MACアドレ                  | ス表示          |               |           |
| <b>3</b> アルゴリズム | ☑ 顔枠表示                    |              |               |           |
| 登録データ           | ✔ 登録者数表                   | <b>示</b>     |               |           |
| アップロード          | □ 最適認証領                   | 城表示          |               |           |
|                 | □ 認証結果表                   | 示            |               |           |
|                 | ✔ 体温表示                    |              |               |           |
|                 |                           | 読み取り表示 (再起動) |               |           |
|                 | □ 顔認証力ウ                   | ンタ表示         |               |           |
|                 | マスクモード                    | スタンダー        | ドモード          | ~         |
|                 | 言語                        | 日本語          |               | ~         |
|                 | 音声の性別                     | 女性           |               | ~         |
|                 | 音量                        | 0            | [             | 0         |
|                 | LEDモード                    | オフ           |               | ~         |
|                 | ディスプレイ                    | モードオン        |               | ~         |
|                 | UIスタイル                    | 表示スタイ        | ル③ (温度表示大<br> | ) 🗸       |
|                 | 顔認証カウング                   | タリセット        |               |           |
|                 | スタンバイモード識                 | 定            |               |           |
|                 | □ 有効にする                   | 5            |               |           |
|                 | アラートメール設定                 |              |               |           |
|                 | <ul> <li>有効にする</li> </ul> | 表示面像。        | と音声の設定        |           |
|                 | 背景画像の設定                   | 🗹 S          | シングルワーニ       | ング有効      |
|                 | 現在の背景画                    | R =          | ライブネフロ-       |           |
|                 | 背景画像の設定                   | ε 🦷          | 212702        | -2240     |
|                 | 表示画像と音声の認                 | iz 🚺 🚺       | R登録者ワーニ       | ニンク有効     |
|                 | 🗹 シングルワ                   | ーニング有        |               |           |
|                 | ☑ ライブネス                   | .ワー 有効       |               |           |
|                 | □ 未登録者ワ                   | ーニング有効       |               |           |
|                 | マスクNG時シーン                 |              |               |           |

## パネル設定の未登録者検知シーンの有効にする にチェックを入れて、画像ファイル・音声 ファイルを削除します。

| 許可シーン        |                 |              |                                     |
|--------------|-----------------|--------------|-------------------------------------|
| ✔ 有効にする      |                 |              |                                     |
| 現在の画像        |                 | 削除           |                                     |
| 画像の設定        |                 | ファイル選択       | (jpg png, <300kb, <1020             |
| 設定メッセージ      | ▶ 0:00/0:01     |              | 削除                                  |
| メッセージの設定     |                 | ファイル選択       | (wav, <300kb)                       |
| ライブネスNGシーン   |                 |              |                                     |
| ✔ 有効にする      |                 |              |                                     |
| 現在の画像        |                 | 削除           |                                     |
| 画像の設定        |                 | ファイル選択       | (jpg png, <300kb, <1020             |
| 設定メッセージ      | ▶ 0:00 / 0:05   |              | 削除                                  |
| メッセージの設定     |                 | ファイル選択       | (wav, <300kb)                       |
| 未登録者検知シーン    |                 |              |                                     |
| □ 有効にする      |                 |              |                                     |
| セキュリティーモード音声 |                 |              |                                     |
| ✔ 有効にする      |                 |              |                                     |
| 設定メッセージ      | ► .0.00 11:02 . | <b>_</b> :   | 削除をクリック                             |
| メッセージの設定     | 未登録者検知シーン       |              |                                     |
|              | ✓ 有効にする         |              |                                     |
|              | 現在の画像           |              | 削除                                  |
|              | 画像の設定           |              | ファイル選択 (jpg png, <300kb, <1020*800) |
|              | 設定メッセージ         | ▶ 0:007 0:01 |                                     |
|              | メッセージの設定        |              | ファイル選択 (wav, <300kb)                |
|              | ビナエリティーモード日戸    |              |                                     |
| 未登録          | 者検知シーン          |              |                                     |
|              | ✓ 有効にする         |              |                                     |
|              | 現在の画像           |              |                                     |
|              | 画像の設定           |              | ファイル選択 (jpg png, <300kb, <1020*800) |
|              | 設定メッセージ         |              |                                     |
|              | メッセージの設定        |              | ファイル選択 (wav, <300kb)                |
|              |                 |              |                                     |

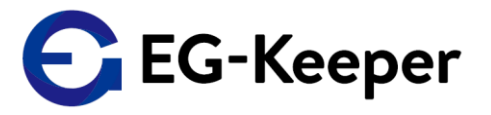

### 3. アクセス制御の未登録者検出を有効にするにチェックを入れます。

|                  | プレビュー 設定                              |  |  |  |  |  |  |  |  |
|------------------|---------------------------------------|--|--|--|--|--|--|--|--|
| 🖻 २८२४           | 認証パラメータ パネル設定 閾値温度設定 アクセス制御 システムパラメータ |  |  |  |  |  |  |  |  |
| ● 通信             | 信号出力条件                                |  |  |  |  |  |  |  |  |
| <b>♀</b> カメラ     | □ 体温測定を有効にする                          |  |  |  |  |  |  |  |  |
| 🛄 映像             | □ マスク検出を有効にする                         |  |  |  |  |  |  |  |  |
| 🚱 アルゴリズム         | ☑ 未登録者検出を有効にする                        |  |  |  |  |  |  |  |  |
| 2 登録データ          | Access Control Setting                |  |  |  |  |  |  |  |  |
| 💽 アップロード         |                                       |  |  |  |  |  |  |  |  |
|                  | ドアロック方式 Normal Open マ                 |  |  |  |  |  |  |  |  |
| ドアロック反応間隔(ミリ5000 |                                       |  |  |  |  |  |  |  |  |
|                  | 非接触カードリーダー設定                          |  |  |  |  |  |  |  |  |
|                  | モード (無効 <b>、</b>                      |  |  |  |  |  |  |  |  |
|                  |                                       |  |  |  |  |  |  |  |  |
|                  | <b>冒</b> 保存                           |  |  |  |  |  |  |  |  |

注意事項)アクセス制御の【□未登録者検出を有効にする】のチェックは、必ず最後に行ってください。 パネル設定の【□未登録者ワーニング有効】のチェックは、アクセス制御の 【□未登録者検出を有効にする】のチェックと連動するように設定されています。 先にパネル設定の【□未登録者ワーニング有効】のチェックを行うと、 アクセス制御の【□未登録者検出を有効にする】のチェックが外れますのでご注意ください。

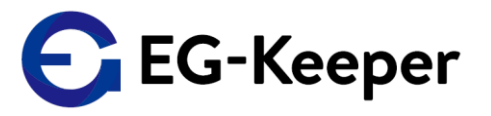

# デフォルトの反応設定内容は、以下の通りです。

|                    | チェック結果       | 枠画像 | Sound            | ポップアップ      | スタンド<br>LED |
|--------------------|--------------|-----|------------------|-------------|-------------|
| 顔写真 未登録者           | 測定温度・マスク問題なし | 緑   | カッコー             |             | 緑           |
|                    | マスクNG        | 黄   | マスクをお付けください      |             | 赤           |
|                    | 温度測定NG       | 赤   | 体温が異常です          |             | 赤           |
| 顔写真 登録者            | 測定温度・マスク問題なし | 緑   | カッコー             |             | 緑           |
|                    | マスクNG        | 黄   | マスクをお付けください      |             | 赤           |
|                    | 温度測定NG       | 赤   | 体温が異常です          |             | 赤           |
| 顔写真 登録者<br>ホワイトリスト | 測定温度・マスク問題なし | 緑   | カッコー             |             | 緑           |
|                    | マスクNG        | 黄   | マスクをお付けください      |             | 赤           |
|                    | 温度測定NG       | 赤   | 体温が異常です          |             | 赤           |
| 顔写真 登録者<br>ブラックリスト | 測定温度・マスク問題なし | 緑   | カッコー・通行の許可ができません | 通行の許可ができません | 緑           |
|                    | マスクNG        | 黄   | マスクをお付けください      |             | 赤           |
|                    | 温度測定NG       | 赤   | 体温が異常です          |             | 赤           |